## Instructions for External Recipients for Kiteworks

Recommended browser: New Edge and Google Chrome Sender: <u>ICT.Operations@wdc.govt.nz</u> Subject: Test Email

1. Recipient will get an email on their inbox (could also be found in "Junk Mail" folder). On the email, **click Access message**.

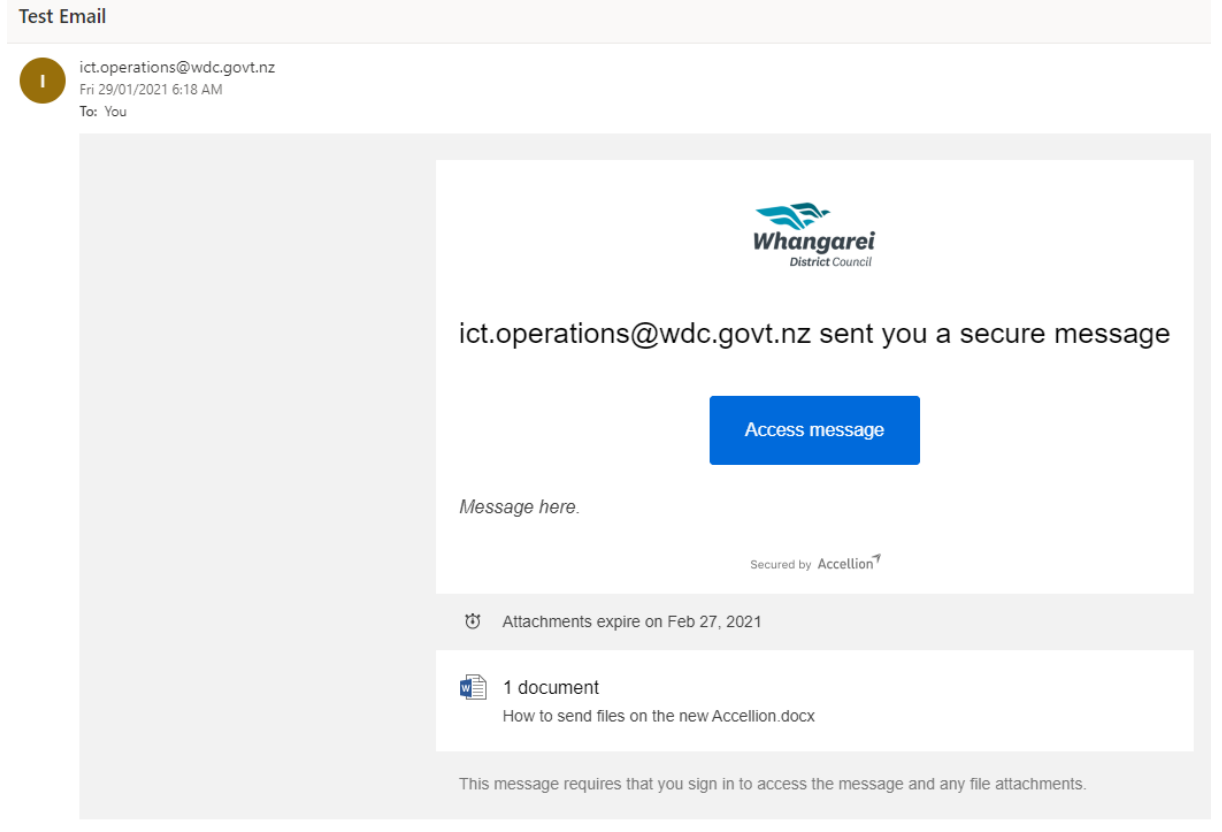

2. It will open on their default browser, **type the email address** where the email was sent then **click Next**.

Note: Login via the external SSO provider option is only for WDC staff.

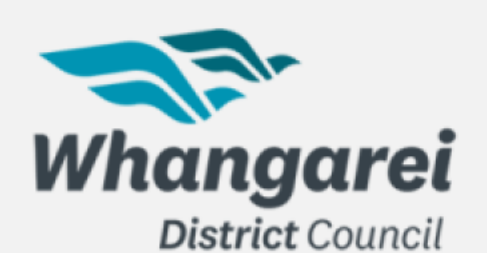

| Sign | in |
|------|----|
|      |    |

Username or email

Next

## Login via the external SSO provider

Secured by Accellion

This site is intended for use by Users Authorized by WDC only. Any attempt to deny access to, hack into and/or deface this site will result in criminal prosecution under local, state, federal and international law. If you have reached this website in error, please remove yourself by typing the correct URL name of the website intended. We reserve the right to monitor access to/from this website in accordance with the company's policies.

3. It will then prompt you to create account. Create password until all requirements are checked.

| Create                  | account                                          |  |
|-------------------------|--------------------------------------------------|--|
| Already                 | kitaworks user? Sign in                          |  |
| cuuy i                  | And the doct of girling                          |  |
| Email                   |                                                  |  |
|                         |                                                  |  |
|                         |                                                  |  |
|                         |                                                  |  |
| Passwor                 |                                                  |  |
| Passwor                 |                                                  |  |
| Passwor                 |                                                  |  |
| Passwor<br> <br>Confirm | àssword                                          |  |
| Passwor<br> <br>Confirm | àssword                                          |  |
| Passwor<br> <br>Confirm | àssword                                          |  |
| Password<br>Confirm     | Password                                         |  |
| Password<br>Confirm     | Password<br>Prcase character<br>ercase character |  |

4. Enter captcha code then click create account.

|                    |        |   | ~ |
|--------------------|--------|---|---|
| Confirm Pa         | ssword |   |   |
|                    |        |   | ~ |
|                    | •      |   |   |
| 9200               | 920869 |   |   |
| 9 <sub>20869</sub> | 920869 | С |   |

5. Checked inbox to activate account.

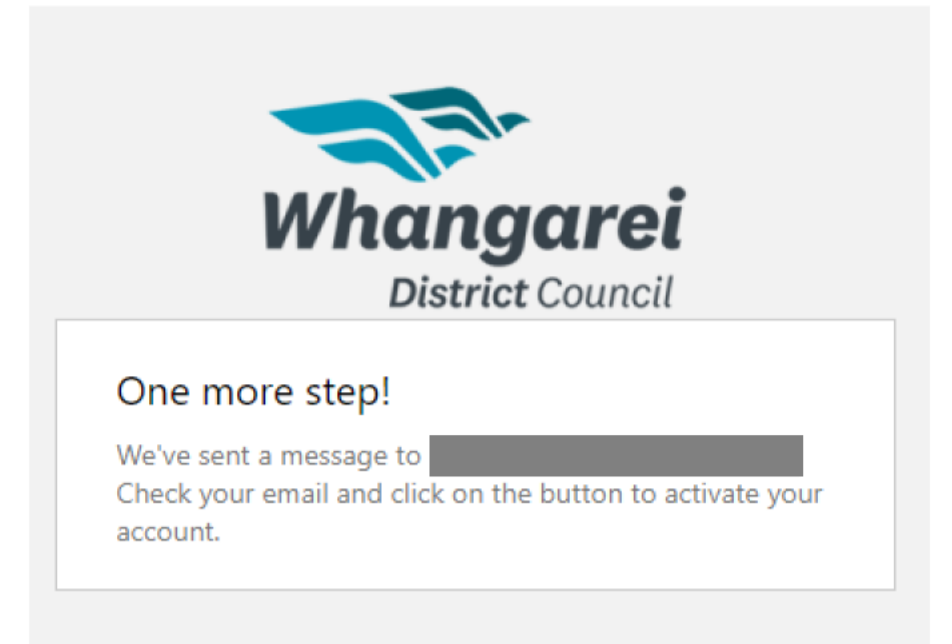

6. Click Activate account. It will then open your default browser where you can download the attachment.

| Welcome to "Whangarei District Council - Secure File Sharing" |                                                                 |                                                                                                    |
|---------------------------------------------------------------|-----------------------------------------------------------------|----------------------------------------------------------------------------------------------------|
|                                                               | ICT.Operations@wdc.govt.nz<br>Fri 29/01/2021 6:27 AM<br>To: You |                                                                                                    |
|                                                               |                                                                 | Whangarei<br>District Council                                                                                  |
|                                                               |                                                                 | Welcome to "Whangarei District Council - Secure File Sharing"                                                  |
|                                                               |                                                                 | Your account has been created.                                                                                 |
|                                                               |                                                                 | To start using the system, please activate your account.                                                       |
|                                                               |                                                                 | Activate account                                                                                               |
|                                                               |                                                                 | Secured by Accellion?                                                                                          |
|                                                               |                                                                 | If you do not wish to create an account or have received this message in error, please disregard this message. |

## 7. Select the file(s) then hit download.

| Whangarei<br>District Council | Q Search                                                 |  |  |  |
|-------------------------------|----------------------------------------------------------|--|--|--|
| 🧪 Compose                     | ← * Reply all → Forward                                  |  |  |  |
| Inbox                         | Test Email                                               |  |  |  |
| Sent                          | ict.operations@wdc.govt.nz                               |  |  |  |
| Drafts                        | Jan 29, 2021, 11:16 AM                                   |  |  |  |
| Trash                         | 1 attachment - Expires: Feb 27, 2021                     |  |  |  |
| Outbox                        | Message here.                                            |  |  |  |
| All Files                     |                                                          |  |  |  |
| Recents                       |                                                          |  |  |  |
| Shared with me                | File attackment surgices: Each 27, 2021                  |  |  |  |
| Favorites                     |                                                          |  |  |  |
| Contacts                      | □ Name Size                                              |  |  |  |
| Contacts                      | 🔲 📹 How to send files on the new Accellion.docx 153.9 KB |  |  |  |

On their future sign in on Accellion, they should only need to sign in and enter password normally.